# EQUATEPLUS LOGIN Flow Novartis Pension

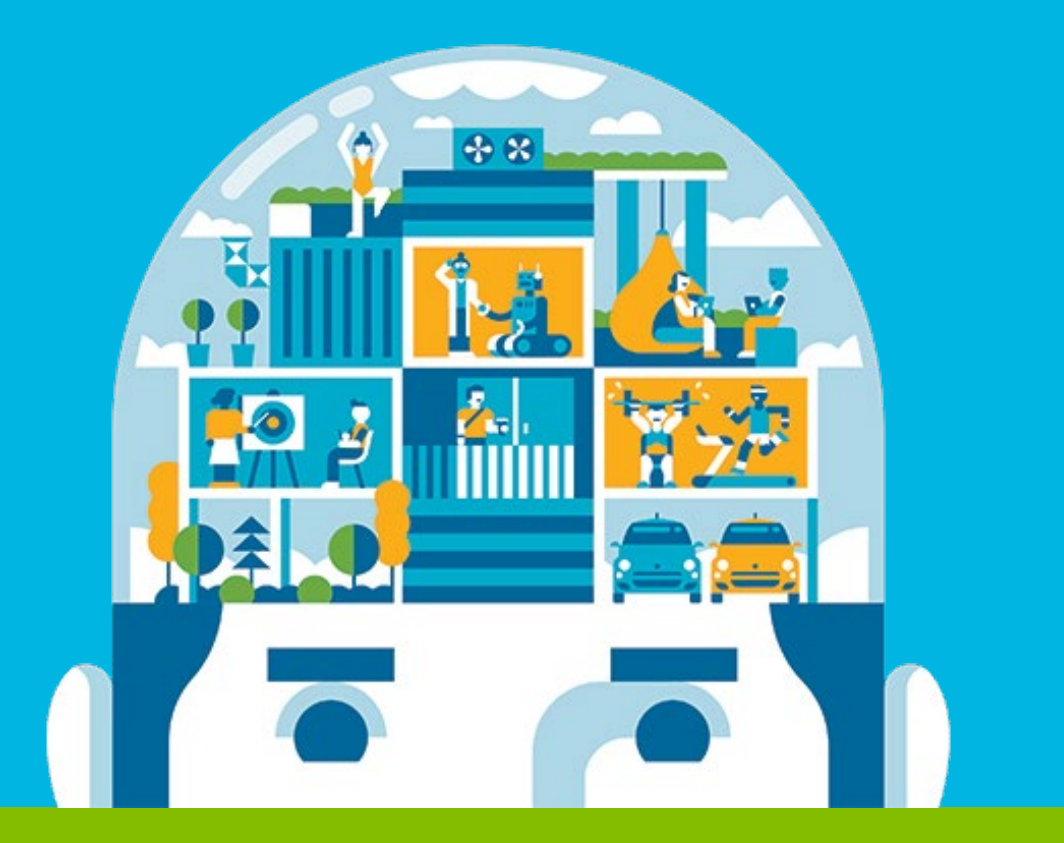

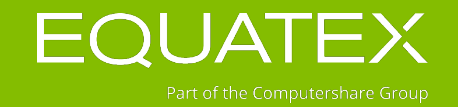

EQUATEX.COM/GLOBAL

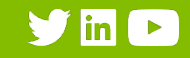

# FIRST TIME LOGIN – important items

What participants should have at hand for their first time login procedure through **recommended SSO**:

- EquatePlus User-ID
- Mobile phone number
- Home email-address
- > Participants shall install the MobileApp after the successful first time login (as UID and PW is required).

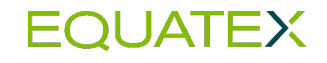

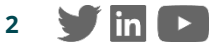

Three simple ways to access EquatePlus

www.equateplus.com

Novartis Intranet/Network

EquateMobileApp

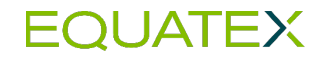

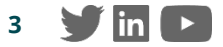

# FIRST TIME LOGIN 'Novartis Network'

# **SINGLE SIGN-ON (SSO)**

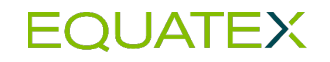

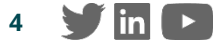

## SINGLE SIGN-ON (SSO)

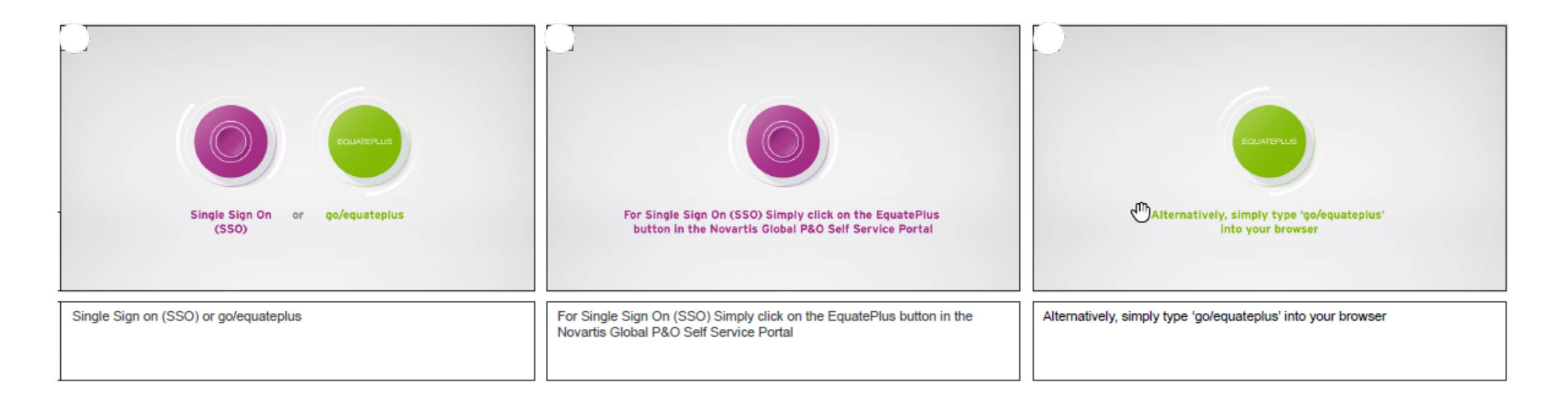

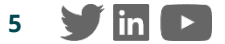

# LOGIN GUIDE ACCOUNT SETUP

EQUATEPLUS LOGIN GUIDE

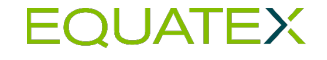

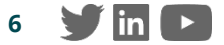

## ACCOUNT SETUP - WELCOME! (LANGUAGE SELECTION)

- Welcome step greets the user and informs about the signing up process
- Language selection as available for the company. The participant can select preferred language and click on 'Get started'.
- The chosen language will be used during the sign-up process and will be stored as the preferred language for the application.
- The participant can change the language again later within EquatePlus (Main Menu > Your Profile > Preferences).

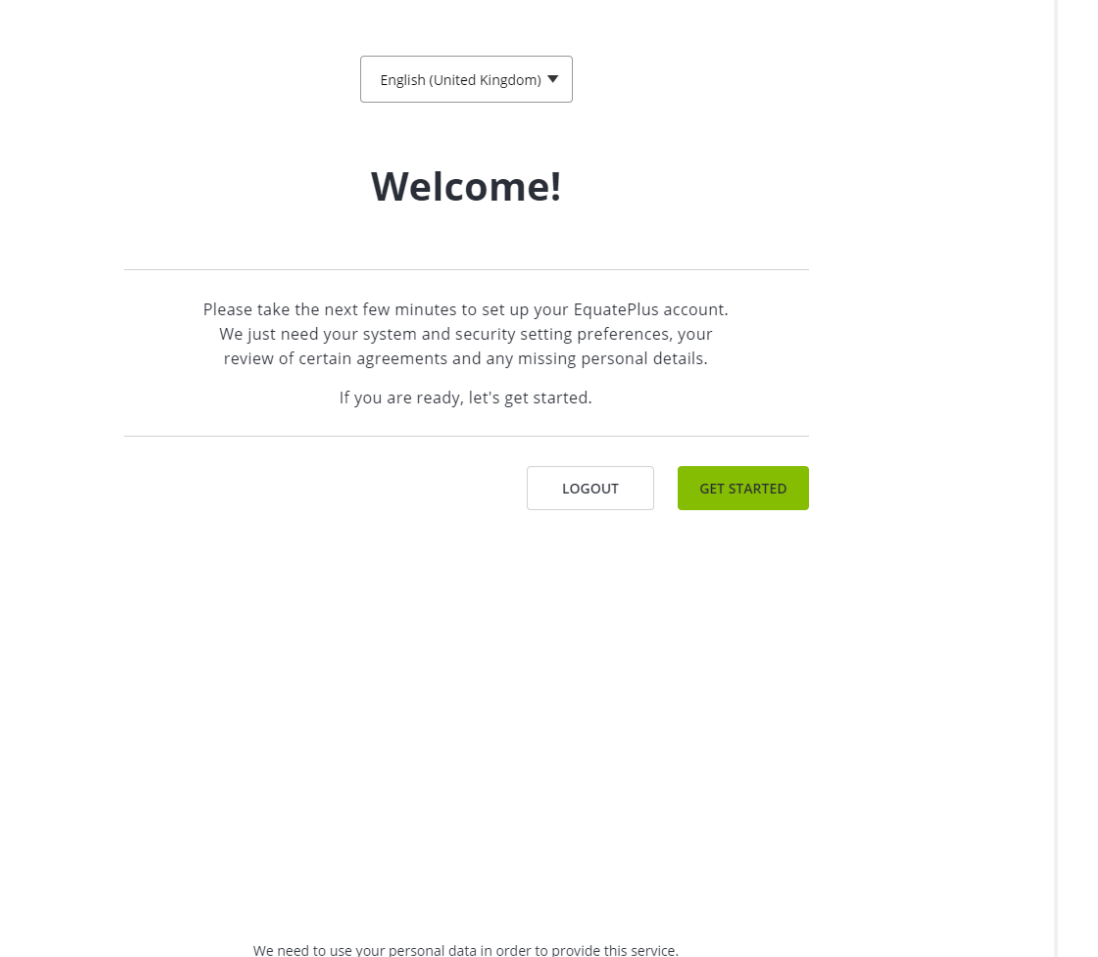

Read about your rights and how we use your personal data in our <u>Privacy Policy</u>

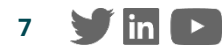

## ACCOUNT SETUP – SYSTEM PREFERENCES

Participant to select the following preferences:

**Format**: Format in which dates, numbers and time should be displayed in EquatePlus account

**Preferred currency**: Currency in which the participant wants the values of their shares to be displayed in EquatePlus. Preferences can be changed again later within EquatePlus (*Main Menu* > *Your Profile* > *Preferences*). Click **'Next'** to continue.

| 1. Preferences | 2. Personal details | 3. Security number      | 4. Agreements | 5. Tax forms |  |
|----------------|---------------------|-------------------------|---------------|--------------|--|
|                |                     |                         |               |              |  |
|                |                     |                         |               |              |  |
|                | Pleas               | e select vour syste     | m preference  |              |  |
|                |                     |                         |               |              |  |
|                | Format (date, tim   | e, numbers) Preferre    | d currency    |              |  |
|                | United States (E    | N) · Dec 31, 2 ▼ US Dol | lar (USD)     |              |  |
|                |                     |                         |               |              |  |
|                |                     |                         |               | NEXT         |  |
|                |                     |                         |               |              |  |
|                |                     |                         |               |              |  |
|                |                     |                         |               |              |  |
|                |                     |                         |               |              |  |
|                |                     |                         |               |              |  |
|                |                     |                         |               |              |  |

#### Please Note:

 The application will propose settings based on location and browser settings

#### EQUATEX

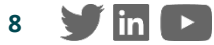

## ACCOUNT SETUP – PASSWORD SETTING- SSO LOGIN ONLY

**SSO users** will be **prompted** to **set** an EquatePlus **password** during login

## Screen also includes a **reminder** of their **User ID**

With these credentials SSO participants will be able to login to EquateMobile (if activated) and to EquatePlus from outside of their corporate network.

| 1. Preferences | 2. Password | 3. Personal details                      |                                     |                        |      |   |
|----------------|-------------|------------------------------------------|-------------------------------------|------------------------|------|---|
|                |             |                                          |                                     |                        |      | - |
|                |             |                                          |                                     |                        |      |   |
|                |             | Set up your Ec                           | uatePlus pas                        | sword                  |      |   |
|                | Setting a   | password will allow you to lo            | og in to EquatePlus fro             | m home or on the road. |      |   |
|                |             |                                          |                                     |                        |      |   |
|                |             | Your password must                       | include                             |                        |      |   |
|                |             | ○ 7+ characters                          | <ul> <li>lowercase chara</li> </ul> | acter(s)               |      |   |
|                |             | <ul> <li>uppercase character(</li> </ul> | s) O number(s)                      |                        |      |   |
|                |             | Password                                 |                                     |                        |      |   |
|                |             |                                          |                                     |                        |      |   |
|                |             |                                          |                                     |                        |      |   |
|                |             | Confirm password                         |                                     |                        |      |   |
|                |             |                                          |                                     |                        |      |   |
|                |             |                                          |                                     |                        |      |   |
|                |             |                                          |                                     |                        |      |   |
|                |             | Please note: to log in fro               | om outside vour office vo           | bu                     |      |   |
|                |             | will also need your User                 | ID: 980 696 969                     |                        |      |   |
|                |             |                                          |                                     |                        |      |   |
|                |             |                                          |                                     |                        |      |   |
|                |             |                                          |                                     |                        | NEXT |   |
|                |             |                                          |                                     |                        |      |   |
|                |             |                                          |                                     |                        |      |   |
|                |             |                                          |                                     |                        |      |   |

## ACCOUNT SETUP – PERSONAL DETAILS

In order to contact participants in case of transaction queries and send you statements, confirmations, documents and notifications, they need to provide Equatex with any mandatory contact information that has not been provided by the company.

Participants can change these details later again within EquatePlus (*Main Menu* > *Your Profile* > *Personal Details*), if they are allowed to edit this information.

Click on 'Next' to continue.

This might include:

- Home address (no other address types)
- Email address(es)
- Phone number(s)

| Preferences                                | 2. Personal details                                                                                                    | 3. Security number | 4. Agreements      | 5. Tax forms |  |  |  |  |
|--------------------------------------------|----------------------------------------------------------------------------------------------------|--------------------|--------------------|--------------|--|--|--|--|
| Please enter/confirm your personal details |                                                                                                    |                    |                    |              |  |  |  |  |
|                                            | Some of your details have already been provided by your company. However, we will need the following additional information, to contact you in case of transaction queries, and to send you statements, confirmations, documents, notifications, etc. |                    |                    |              |  |  |  |  |
|                                            | <b>Your contact</b><br>Home email                                                                                                    | : details          |                    |              |  |  |  |  |
|                                            |                                                                                                    |                    |                    |              |  |  |  |  |
|                                            | Mobile phone nur<br>United States                                                                                                    | mber               |                    |              |  |  |  |  |
|                                            | Your home a                                                                                                    | ddress             |                    |              |  |  |  |  |
|                                            | Street address                                                                                                    |                    |                    |              |  |  |  |  |
|                                            |                                                                                                    |                    | + Add address line |              |  |  |  |  |
|                                            | City                                                                                                    | State / P          | rovince / Region   |              |  |  |  |  |
|                                            | Postal code                                                                                                    | Country            |                    | ·            |  |  |  |  |
|                                            |                                                                                                    |                    |                    |              |  |  |  |  |
|                                            |                                                                                                    |                    |                    | NEXT         |  |  |  |  |

#### EQUATEX

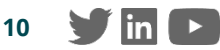

## ACCOUNT SETUP – SECURITY NUMBER (VERIFICATION CODE)

- This security step requests the user to register a mobile phone number for the two step verification
- All participants will be asked here to activate this security setting at least for the password recovery and the bank account change elements (set as "required" for all companies)
- The user must:
  - 1. Enter a valid mobile phone number
  - 2. Receive a numeric security verification code sent to that phone number via SMS or dictated in a voice call
  - 3. Enter the received code as a confirmation of the possession of that mobile phone

Once the code has been verified the user can proceed to the next step

**Please note**: This activation step can only be skipped, if the user explicitly accepts weaker security at the bottom

| 1. Preferences  | 2. Personal details                                                         | 3. Security number                                                                                  | 4. Agreements                                                                                             | 5. Tax forms                                                      |
|-----------------|-----------------------------------------------------------------------------|----------------------------------------------------------------------------------------------------|----------------------------------------------------------------------------------------------------|-------------------------------------------------------------------|
|                 |                                                                             |                                                                                                    |                                                                                                    |                                                                   |
|                 |                                                                             |                                                                                                    |                                                                                                    |                                                                   |
|                 | Please                                                                      | enter your mobile                                                                                   | phone number                                                                                              |                                                                   |
|                 | Your security is o                                                          | ur highest priority. To verify<br>you a verification code via to<br><u>Why is this necessar</u>     | that it's really you we will se<br>ext message.<br><u>y?</u>                                              | end                                                               |
|                 | Mobile phone numbe                                                          | r                                                                                                   |                                                                                                    |                                                                   |
|                 | Switzerland                                                                 | •                                                                                                   | SEND CODE                                                                                                 |                                                                   |
|                 |                                                                             |                                                                                                    |                                                                                                    |                                                                   |
|                 |                                                                             |                                                                                                    |                                                                                                    |                                                                   |
|                 |                                                                             |                                                                                                    |                                                                                                    |                                                                   |
|                 |                                                                             |                                                                                                    |                                                                                                    |                                                                   |
|                 |                                                                             |                                                                                                    |                                                                                                    |                                                                   |
|                 |                                                                             |                                                                                                    |                                                                                                    |                                                                   |
|                 |                                                                             |                                                                                                    |                                                                                                    |                                                                   |
|                 |                                                                             |                                                                                                    |                                                                                                    |                                                                   |
|                 |                                                                             |                                                                                                    |                                                                                                    |                                                                   |
|                 |                                                                             |                                                                                                    |                                                                                                    |                                                                   |
|                 |                                                                             |                                                                                                    |                                                                                                    |                                                                   |
| Verification co | des via text message are sent thro<br>used or<br>If you do not have a mobil | ugh a third party communicati<br>ly for the purpose of receiving<br>e phone number, you can still p | on platform, Twilio Inc. ( <u>priva</u><br>the verification code.<br>proceed after you <u>accept weak</u> | <u>çy poliçy</u> ). Your mobile number is<br><u>er security</u> . |

#### EQUATEX

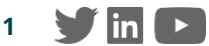

## ACCOUNT SETUP – AGREEMENTS

- Depending on the situation (location country and plan participation) there might be different mandatory agreements that will appear in this step.
- Agreements are shown via the PDF viewer in the browser.
- The first agreement will be shown in open mode with the action buttons available next to it.

Examples of such agreements are:

• General conditions

| 1. Preferences                                                                                                    | 2. Personal details                                                                                                    | 3. Security number                                                                                                    | 4. Agreements                                                                                                    | 5. Tax forms |              |
|----------------------------------------------------------------------------------------------------|----------------------------------------------------------------------------------------------------|----------------------------------------------------------------------------------------------------|----------------------------------------------------------------------------------------------------|--------------|--------------|
|                                                                                                    | Please read and co                                                                                                    | onfirm that you acc                                                                                                    | ept the Agreeme                                                                                                    | nts below    |              |
| CONSENT TO ELECTRONIC                                                                                                    | COMMUNICATION                                                                                                    |                                                                                                    |                                                                                                    |              | ^            |
| ECOUP<br>Equate<br>By consenti<br>Group Bank<br>(Fquater,<br>platform "Eq<br>conditions a<br>account stat<br>L understand<br>incorrect or i<br>L acknowled | ATEX<br>https://www.analysical<br>https://www.analysical<br>https://wwww.analysical<br>https://wwww.analysical<br>https://wwwwwwwwwwwwwwwwwwwwwwwwwwwwwwwwwww | all future communication between<br>r the "Bank") and/or Equatex AG,<br>ace electronically through my acc<br>ing limited to, the provision of the e-<br>sion of transaction orders as well<br>EquatePlus account on a regular bh<br>EquatePlus account on a regular bh<br>letectronically to me through Equat | Tlatcx.<br>BANK<br>D<br>Myself and FinTech<br>Zurich / Switzerland,<br>point at the electronic<br>contractual terms and<br>i as the provision of<br>asis and may suffer a<br>allure to object to an<br>ePlus can be printed | ▲ ACCEPT     |              |
| the Bank an<br>accepted by<br>contractual of                                                                                                    | d Equatex are unable to ensure that a<br>r third parties (such as fiscal author<br>documents and the annual tax staten                                                                                                    | a printout of the electronically provid<br>ities). I am aware that I can reque<br>ment through EquatePlus or the Cal                                                                                                    | led documents will be<br>est a hardcopy of the<br>Center. I understand                                                                                                    | -            |              |
| CONSENT TO USE OF PERS                                                                                                    | ONAL DATA                                                                                                    |                                                                                                    |                                                                                                    |              | $\checkmark$ |
| PARTICIPATION AGREEMEN                                                                                                    | NT                                                                                                    |                                                                                                    |                                                                                                    |              | $\sim$       |
| GERMAN SECURITIES TRAD                                                                                                    | DING ACT AND DISTANCE CONTRACTS                                                                                                    |                                                                                                    |                                                                                                    |              | $\checkmark$ |
| MARKETS IN FINANCIAL IN                                                                                                    | ISTRUMENTS DIRECTIVE (MIFID) AGRE                                                                                                    | EMENT                                                                                                    |                                                                                                    |              | ~            |
|                                                                                                    |                                                                                                    |                                                                                                    |                                                                                                    | NEX          | r            |

Sample screenshot of a Consent to Electronic Communication

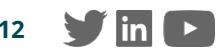

## ACCOUNT SETUP – SUMMARY

The user sees a high-level summary of all steps they have completed and can now access the platform.

If any tax form has been set to curing, the user will see a warning message with instructions on the next steps.

After clicking **'Done'** the participant can access their EquatePlus account and shares.

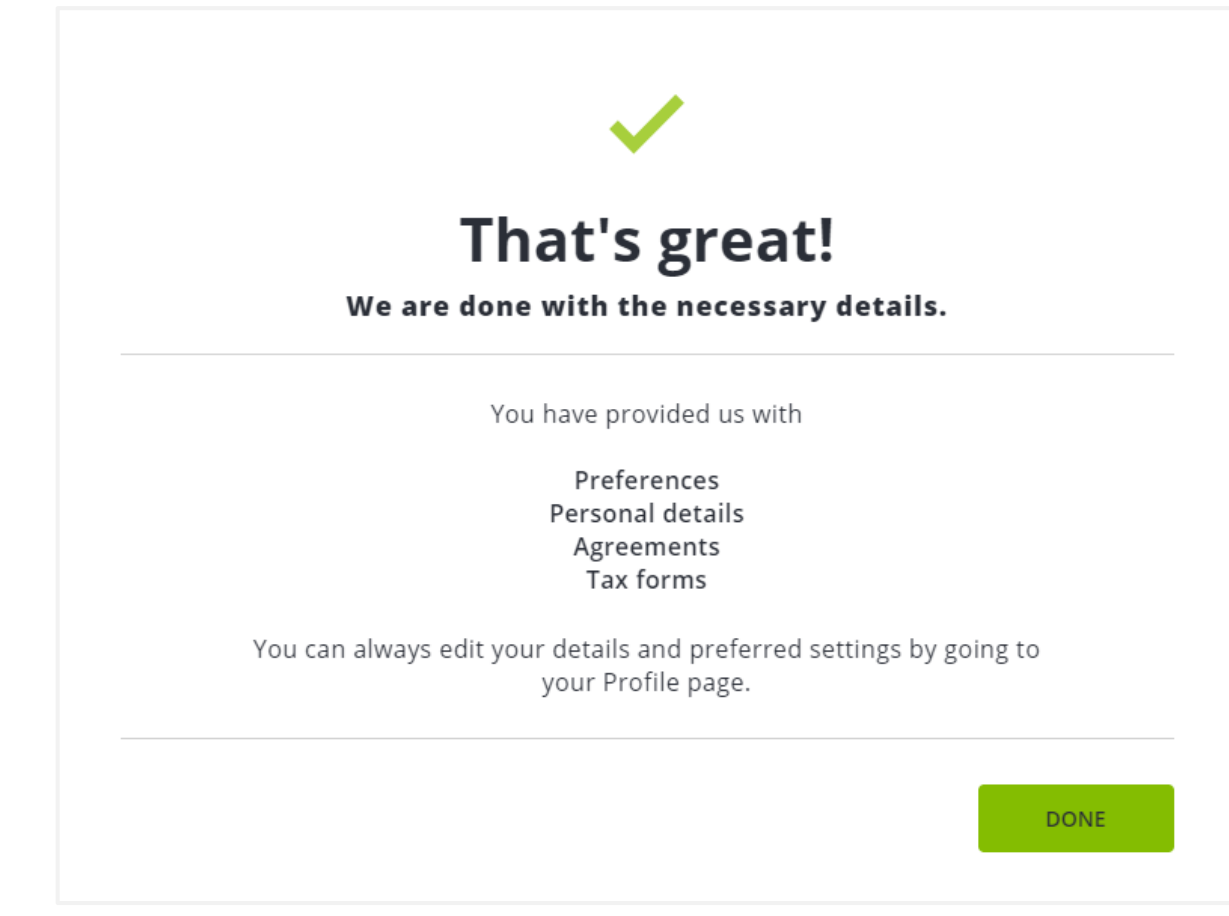

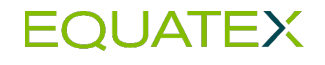

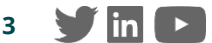

# EQUATEMOBILE

Giving participants access to their plans anytime, anywhere on their mobile devices

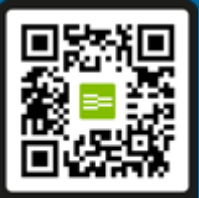

A Get the app

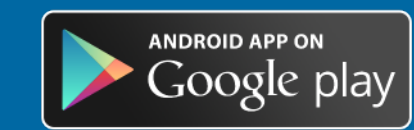

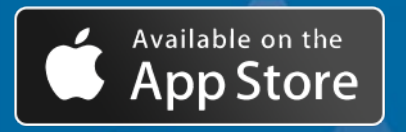

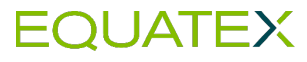

AT27 -

Portfolio details Share Purchase Plan € 21,390.30 1,450 units

5,900.77

€ 12,539,14

## MobileApp Login

- > EquateMobile is a hybrid mobile app available for iOS-based and android-based smartphones
- > Downloadable from Apple 'App Store', 'Google Play' store
- > Same login credentials as for EquatePlus

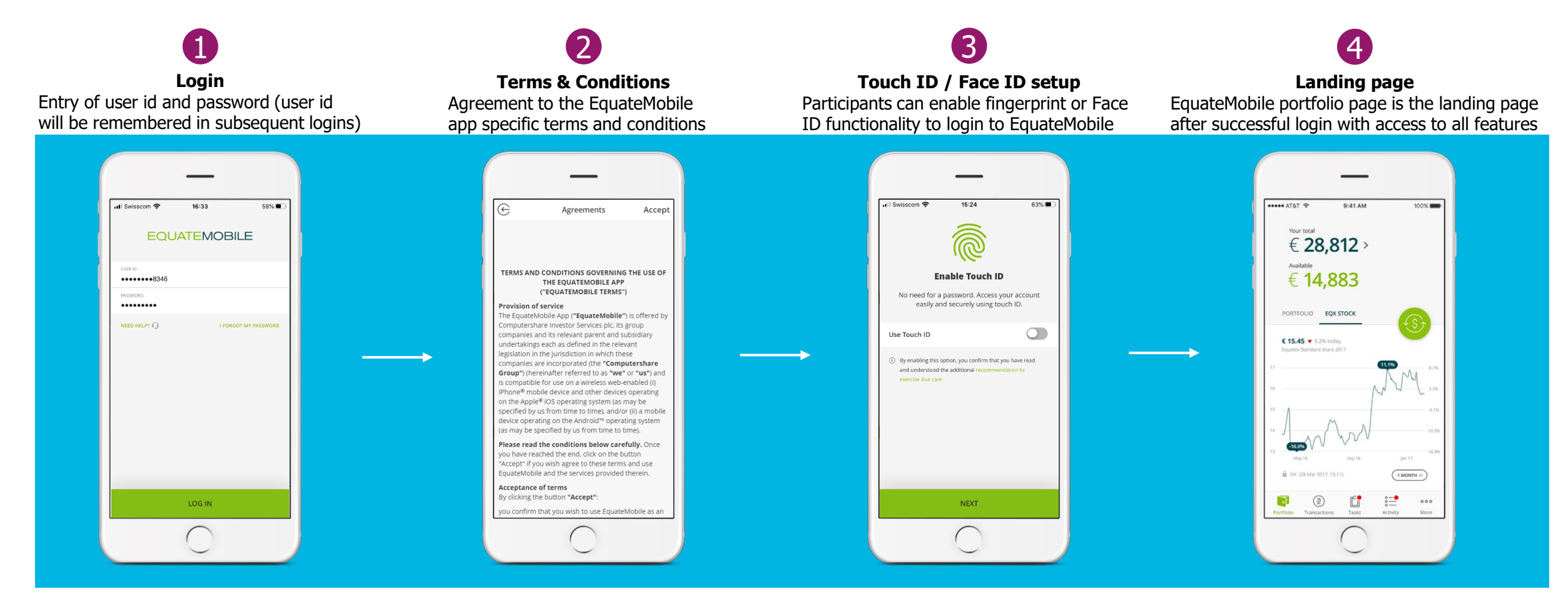

in

\* con two for dases were the full on-boarding to the account has been completed in EquatePlus (e.g. language, contact preferences , tax forms, have been completed)

# FIRST TIME LOGIN 'EquatePlus.com'

# **EquatePlus User-ID**

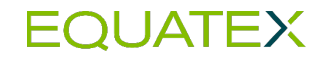

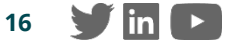

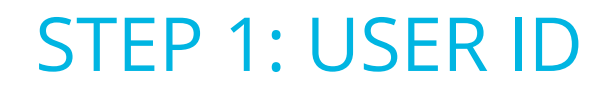

The first time the plan participant accesses EquatePlus, they should: Use the link <u>www.equateplus.com</u> The same link can be used for future logins going forward.

On the first screen the participant should input the EquatePlus User ID received and press 'Continue'.

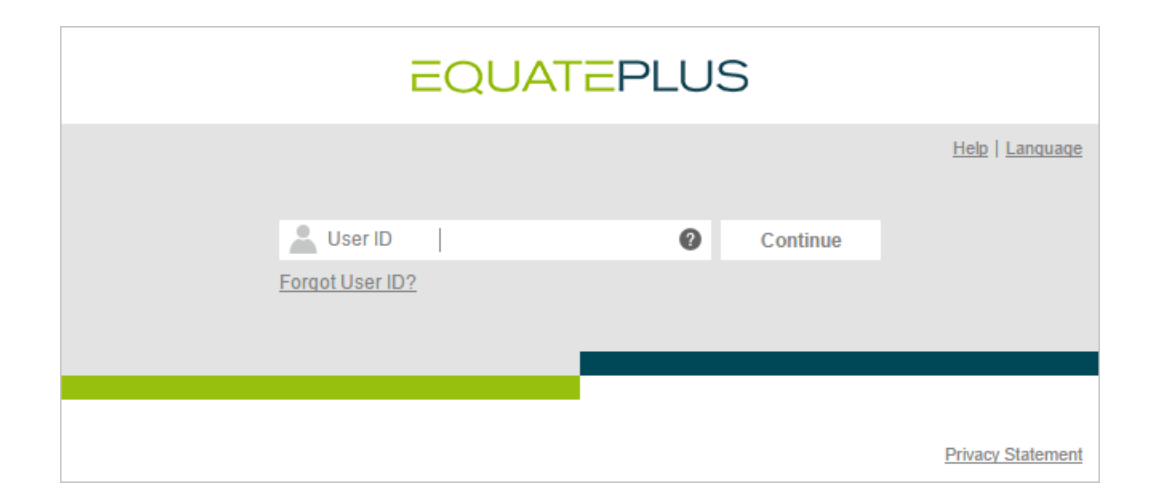

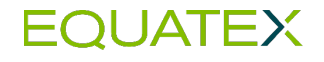

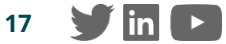

## **STEP 2: INITIAL PASSWORD**

The participant will have to input the password received in the following screen and press 'Login'.

- If the data is correct, the participant will have access to EquatePlus.
- In case of wrong password, the participant will have a total of 3 attempts. After that, the account will be blocked for security reasons, for 3 hours.

| EQUA             | TEPI      | _US   |   |                        |
|------------------|-----------|-------|---|------------------------|
|                  |           |       |   | <u>Help   Language</u> |
| User ID          | 982271075 |       |   |                        |
| Password         |           |       | 0 |                        |
| Forgot Password? |           |       |   |                        |
| Back             |           | Login |   |                        |
|                  |           |       |   |                        |
|                  |           |       |   |                        |
|                  |           |       |   |                        |
|                  |           |       |   | Privacy Statement      |

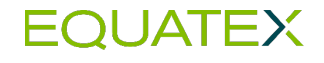

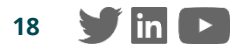

## STEP 3: CHANGE PASSWORD

Next the participant will have to change the password to something defined by them, confirm the new password and then press **'Login'**.

The new password needs to comply with EquatePlus password policy. Instructions regarding password policy will be displayed for the participant *(see information box)* 

With this step the participant has completed the set-up of the new login credentials and is now able to continue with the setup of the EquatePlus account.

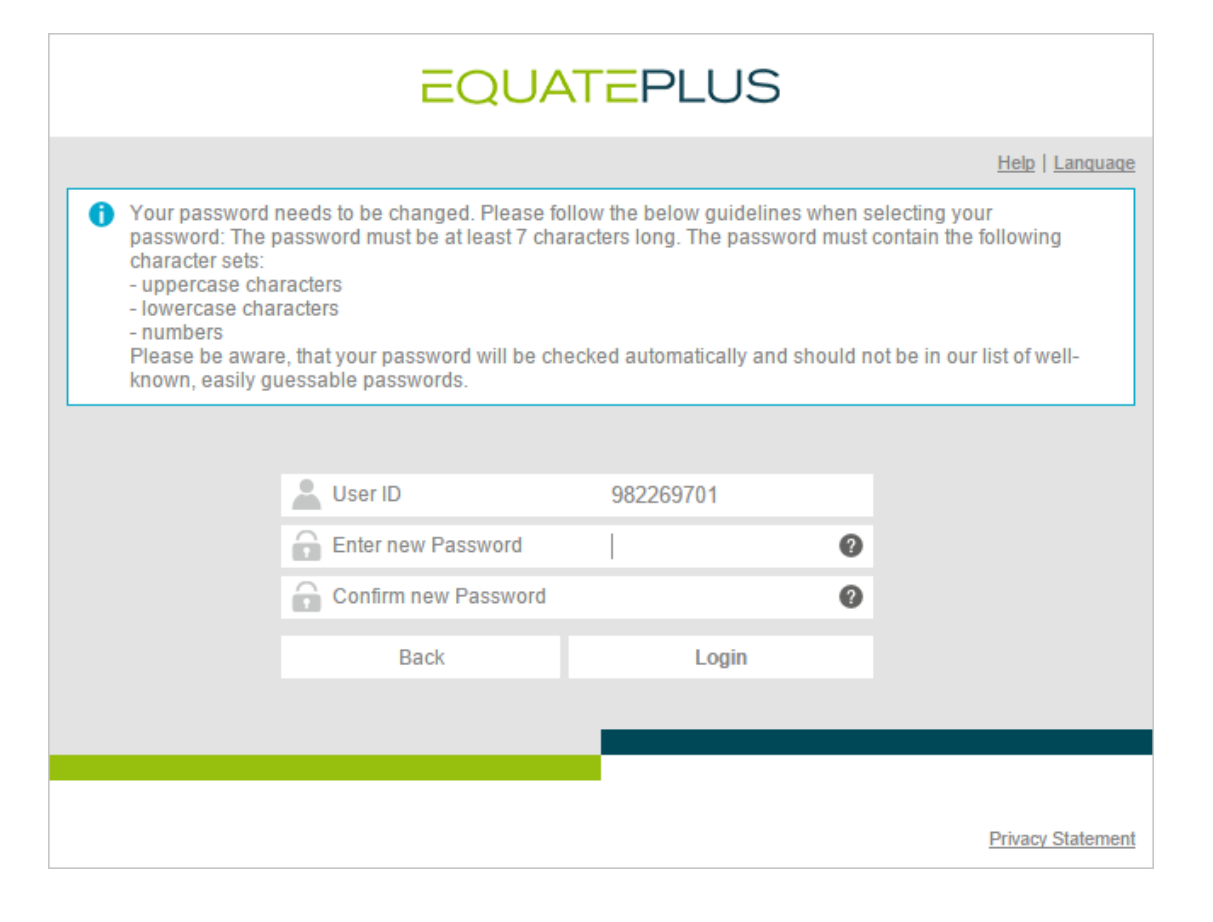

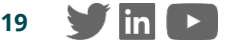